# 新入库专家注册操作手册

## 2022年9月

◆ 1科技专家专家库登录(https://gl.nxinfo.org.cn) 点击"科技专家库"栏目,进入登录页面

输入关键字...

搜索

▲ 用户注册 用户登录

♠首页 ◀科技业务 ♦科技奖励 ■科技创新券 ★科技成果评价 Q科技查新 ≈科技专家库 圖科技报告 ♥ 成果登记 ■科特派 ♥ 成果汇交

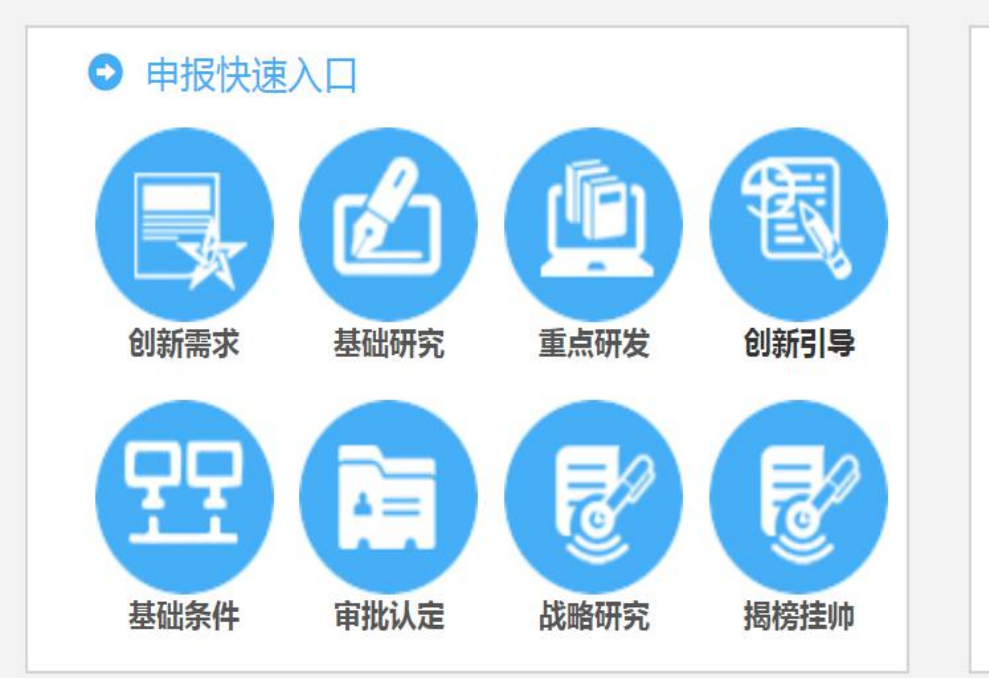

|                                    |        | 6.)                                   |
|------------------------------------|--------|---------------------------------------|
| ■》 通知公告                            | 更多     | 电话咨询                                  |
| 关于组织申报2023年自治区社会发展领域重点研发计划和科技惠 20  | 22-09- |                                       |
| 自治区科技厅关于组织申报2023年自治区 高新技术产业发展专项 20 | 22-09- | 业方术性                                  |
| 自治区科技厅关于开展自治区科技专家库集中征集与信息更新工作 20   | 22-09- | <ol> <li>(1)</li> <li>操作手册</li> </ol> |
| 自治区科技厅关于组织申报 2022年度引进区外国家高新技术企业 20 | 22-09- |                                       |
| 自治区科技厅关于组织开展2022年度自治区级科技企业孵化器认定 20 | 22-08- | 返回顶部                                  |
| 自治区科技厅关于组织开展2022年度自治区级众创空间认定工作的 20 | 22-08- | 收起                                    |

#### 举在由把 八批英国

◆ 2阅示《科技专家库管理办法》,阅示完点击"已阅知",进入注册页

|  | 为但证冬米利技评审 证价和次为工作的利 证件类型: 身份证                                                                        | *   |     |  |
|--|----------------------------------------------------------------------------------------------------|-----|-----|--|
|  | 科技专家库管理办法                                                                                            |     |     |  |
|  |                                                                                                    |     |     |  |
|  | 公正诬审的情形                                                                                              | 10  |     |  |
|  | 第十五条 专家抽取工作应于科技评审(咨询)活动开展前2个工作日开始,由专家使用单位在线填写专家抽取申                                                   |     |     |  |
|  | 请单 , 明确专家条件、结构、数量等。<br>第十六条 建立痕迹管理机制。委托管理机构及评审组织单位对专家选取、评审、回避、评价等活动全程操作留                             |     |     |  |
|  | 痕,做到相关操作记录可查询、可追溯。专家对所出具的评审(咨询)结论终身负责。                                                               |     |     |  |
|  | 第四章 监督评177<br>第十七条 建立专家评价机制。专家使用单位加强对专家抽取工作的监督,对专家参与评审(咨询)活动履职情                                      |     |     |  |
|  | 况进行记录和评价。履职情况评价结果分为"合格"和"不合格",评价结果作为后续专家选取和使用的重要参考。                                                  |     |     |  |
|  | (一)是否存在违反客观、公正、独立原则,出具有明显主观倾向、歧视性评审(咨询)意见的情况。                                                        |     |     |  |
|  | (二)是否存在无政缺席评审(咨询)沽动、擅目委托他人代评等影响评审(咨询)沽动止常开展的情况。<br>第十八条 专家工作单位在推荐专家时,应对专家信息进行审核,对专家学术失范、违法违纪等重大事项及时向 |     |     |  |
|  | 自治区科技管理部门报告。如因单位审核不力、通报不及时造成重大不良影响的,由专家工作(推荐)单位承担相应表代并现消换并资格                                         |     |     |  |
|  | 第十九条加强对专家库使用单位的监管,专家使用单位存在以下行为之一的,暂停其专家库使用资格,整改后                                                     |     |     |  |
|  | 方可重新开放:<br>(一)讳反专家库使田保密协议。                                                                           | - 1 |     |  |
|  | (二)在专家抽取、确认及评价等过程中未如实填写相关信息,对专家进行恶意评价。                                                               |     |     |  |
|  | (二)木及时反应专家咨询资。<br>(四)其他影响专家库使用的情形。                                                                   |     |     |  |
|  | 第二十条 委托管理机构应认真履行运维管理职责,工作人员存在以下行为,根据相关规定给予严肃处理。<br>(一)泄露专家名单、专家音皿、诬审(次询)结论等信息                        |     |     |  |
|  |                                                                                                    |     |     |  |
|  |                                                                                                    |     | 1   |  |
|  |                                                                                                    | 即知  | i o |  |
|  |                                                                                                    |     |     |  |

#### ◆ 3.1填写注册信息,所有信息填写正确后点击"注册"

#### 专家入库提醒 专家注册(专家基本信息) 姓名: 测试 提醒如下: 证件类型: 身份证 为保证各类科技评审、评价和咨询工作的科 身份证号码: 您的身份证号码 学、严谨、有效,为保证向科技部、国家自然 手机号: 科学基金委员会推荐专家的质量,更好发挥科 请填写真实有效手机号码 自定义,用于登录 技专家在科技创新中的引领示范和决策咨询作 用户名: 可填写字母、数字加下划线、@, 7 用,更好展现科技专家的专业能力和特长、职 密码: -----..... 业经历和创新能力,请您真实、准确、完整地 重复密码: -----填写与上方密码保持一致 填写专家信息。 专家地区: ●区内 ◎区外 1:单位已注册,可搜索 入库流程: 工作单位: 2:单位未注册,可添加 点击选择按钮选择单位 选择 申请--审核--公示--入库 4 5 9 8 验证码: 填写验证码 手机验证码: 点击发送验证码 填写接收到的验证 注册

#### ◆ 3.2关于工作单位填写

3.2.1 已注册单位,可直接添加。按图示流程"选择"--输入单位名称--"搜索"--选择所在单位--"确认单位"

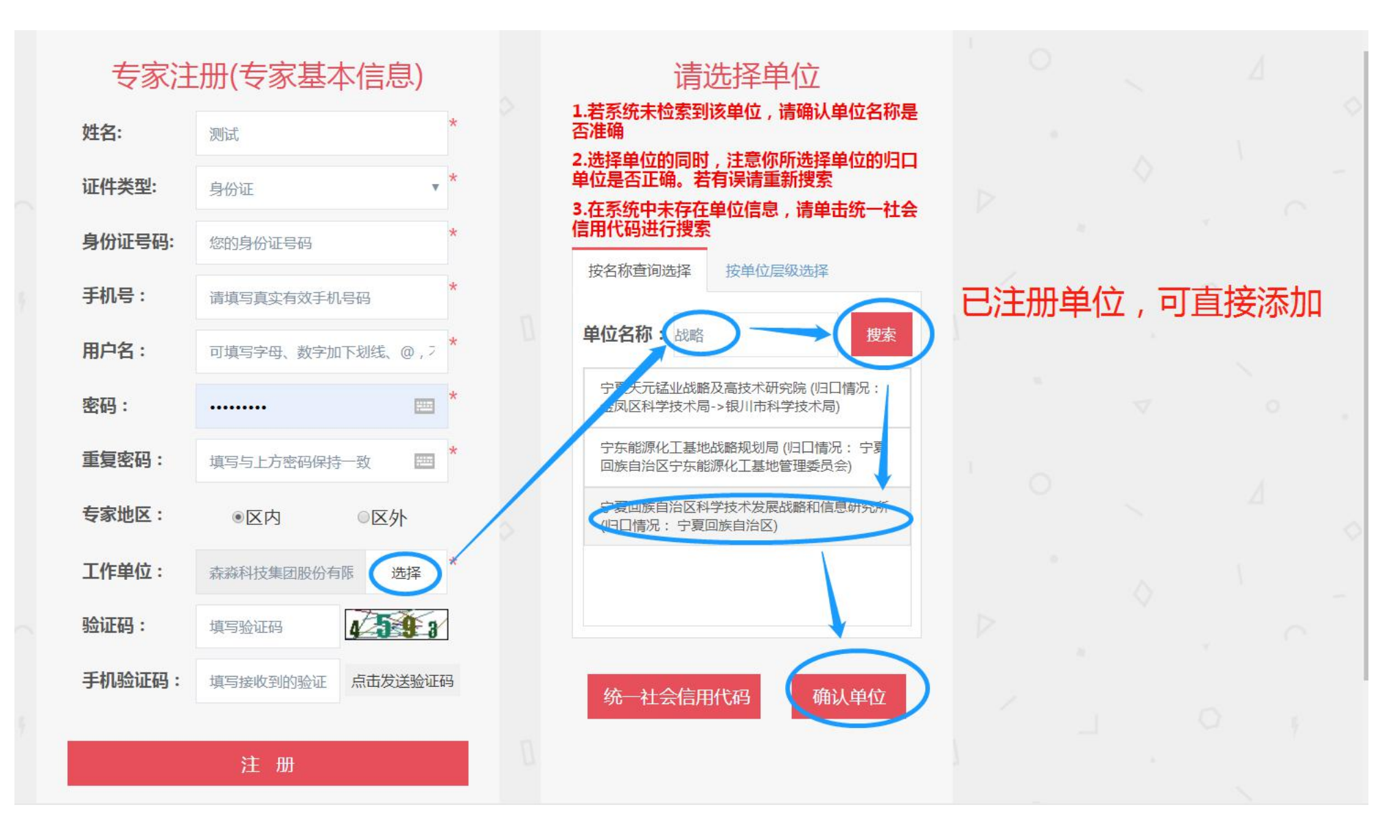

#### ◆ 3.2关于工作单位填写

3.2.2 未注册单位,可新增。按图示流程"选择"--"统一社会信用代码"--输入--"搜索"--"确定"

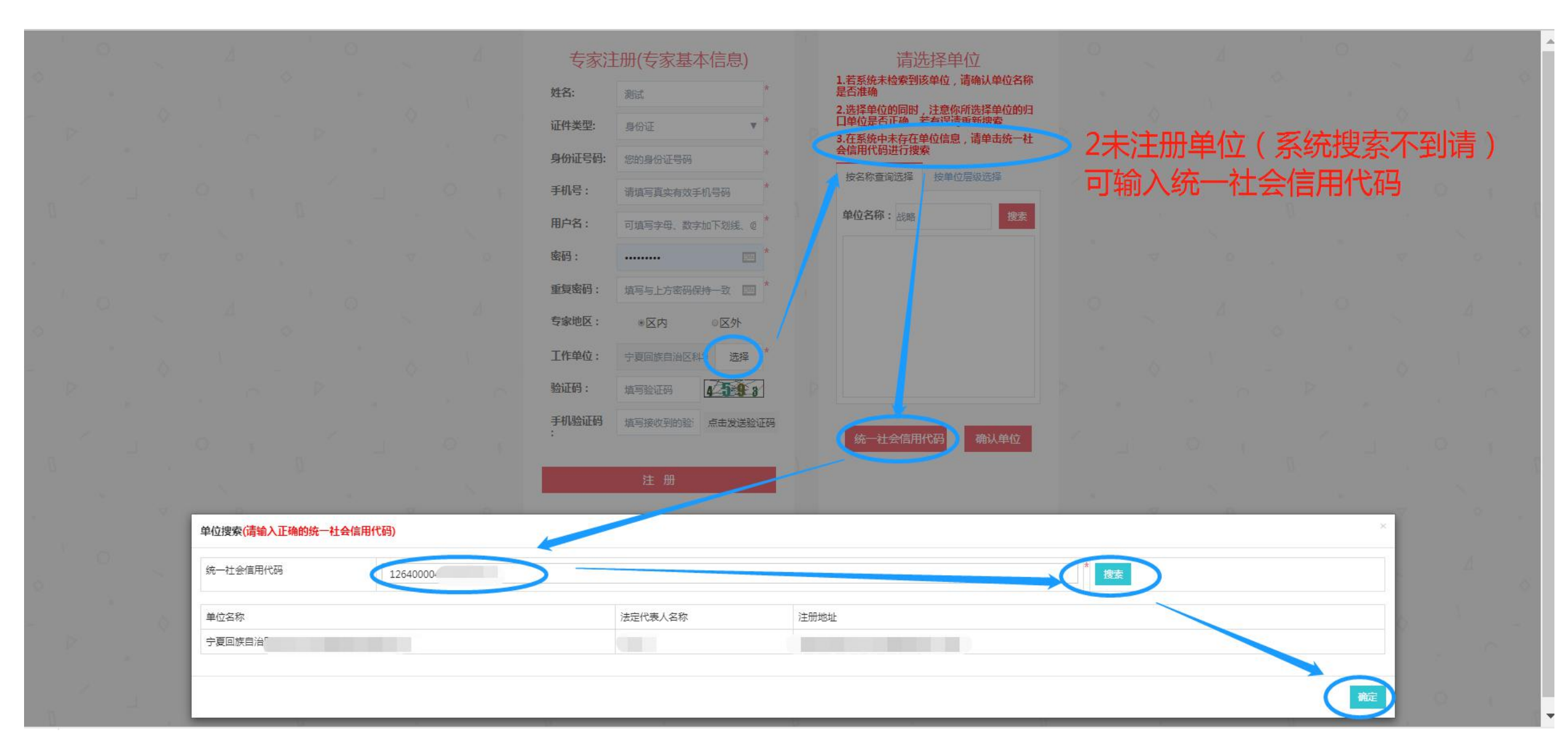

#### ◆ 4.1.1详细信息填写-基本信息,其中\*必填

| ≡ 宁夏科技专家 | 管理系统          |                                       |     |         |              | 🔮 项目申报系统 🗘 🧕 |                 |
|----------|---------------|---------------------------------------|-----|---------|--------------|--------------|-----------------|
| 专家基本信息   | ■专家个人信息       |                                       |     |         |              |              |                 |
| 专家基本信息   |               |                                       |     |         |              |              |                 |
| 用户信息     | 当前位置: 专家个人信息  |                                       |     |         |              |              |                 |
|          | 1、基本情况 2、附件上传 |                                       |     |         |              |              |                 |
|          | 基本情况如下:       |                                       |     |         |              |              |                 |
|          | 姓名            |                                       | *   | 区内/区外   | 区内           | •            | *               |
|          | 性别            | 女                                     | *   | 民族      | 汉族           |              | *               |
|          | 证件类型          | 身份证                                   | *   | 证件号码    |              |              | *               |
|          | 出生日期          | i i i i i i i i i i i i i i i i i i i | × * | 所在学院或部门 | 技术科          |              |                 |
|          | 单位名称          |                                       |     |         |              | ,            | *               |
|          | 单位性质          | 政府机关                                  | *   | 单位所在地   | 金凤区          | <b>▼</b> 0   | *               |
|          | 职称            | 其他                                    | *   | 现职称评定日期 | 如:2016-01-01 | ₩ ×          | *               |
|          | 职务            | 无                                     | *   | 政治面貌    | 共青团员         | ¥            | *               |
|          | 学历            | 本科                                    | *   | 学位      | 学士           | ¥            | *               |
| ID 完成    | 手机.           | 19605105270                           | *   | 电话      |              |              | <u>م</u> م ص 25 |

### ◆ 4.1.2详细信息填写-基本信息,填写完成后点击"保存"进入附件上传

| ~~~~~~~~~~~~~~~~~~~~~~~~~~~~~~~~~~~~~~~                             | 家管理系统                 |              |           |      |       |             | 😵 项目申报系统 | \$ <b>0</b> |
|---------------------------------------------------------------------|-----------------------|--------------|-----------|------|-------|-------------|----------|-------------|
| 信息                                                                  | 書专家个人信息 Ⅰ(5)          | <u> 流程查看</u> |           |      |       |             |          |             |
| 本信息                                                                 | 当前位置:专家个,             | 人信息          |           |      |       |             |          |             |
|                                                                     | 1、基本情况 2、附            | 件上传          |           |      |       |             |          |             |
|                                                                     | 基本情况如下:<br>姓名         |              |           | *    | 又内/区外 | <b>区</b> 由  |          | •           |
| 序号                                                                  | 项目(课题)名               | 你            | 项目来源      | 担任角色 |       | 立项时间        | 验收时间     | 操作          |
| <b>序号</b><br>专利情况 +1                                                | 著作或论文名称               |              | 出版单位或发表刊物 | 期号   | 起止页码  | 第几作者        | 出版年份     | 操作          |
| 序号                                                                  | 专利号                   | 专利           | 各称        | 专利类别 |       | <b>\$</b> 7 | 利所有人     | 操作          |
| 科技奖励 🕂                                                              |                       |              | 获奖等级      |      | 奖励等级  |             | 获奖时间     | 操作          |
| 科技奖励 + 1<br><b>序号</b>                                               | 奖励名称                  |              |           |      |       |             |          |             |
| 科技奖励 + 1<br>序号<br>科技成果 + 1                                          | 奖励名称                  |              |           |      |       |             |          |             |
| 科技奖励 + 1<br>序号<br>科技成果 + 1<br>序号                                    | 奖励名称<br>勧励科技成果<br>登记号 | 成果名称         | 完成单位      | 完成人  |       | 发证单位        | 发证时间     | 操作          |
| 科技奖励     +1       序号        科技成果     +1       序号        人才称号     +1 | 奖励名称                  | 成果名称         | 完成单位      | 完成人  |       | 发证单位        | 发证时间     | 操作          |

59

#### ◆ 4.2详细信息填写-附件上传

推荐函说明:1专家单位可统一出具推荐函并盖章,将推荐函盖章扫描件和汇总表盖章扫描件统一发送至 15719590015@139.com邮箱,专家本人在此处可不用上传,审核以单位发送的汇总表和名单为依据; 2专家本人下载个人单位推荐函,由单位盖章上传至指定位置审核

| 「 職務 」 模板 下 载 后 签 字 」                                               | 式盖葺上传 ™₩                                             |                                                       |
|---------------------------------------------------------------------|------------------------------------------------------|-------------------------------------------------------|
| 个人承诺书                                                               | 材料1:[个人承诺书]                                          |                                                       |
| 单位推荐函                                                               | 材料2:[单位推荐函]                                          |                                                       |
| <b>将件类型</b>                                                         | 上传                                                   | 操作                                                    |
| 专家头像<br>的件不能超过15M<br>各式必须是png.jpg.jpgg                              | ↓<br>选择文件 未选择任何文件 <b>土</b><br>附件上传格式为,png,jpg,jpeg   | 关于单位推荐函说明:<br>1单位推荐多位专家可出且统一单位推荐函(内)                  |
| <b>个人承诺书</b><br>上传附件务必与模板内容一致<br>仿件不能超过15M<br>各式必须是pdf,png,jpg,jpeg | 选择文件 未选择任何文件 <b>土</b> 的件上传格式为pdf,png,jpg,jpeg        | 自拟,包括但不限于专家信息真实性说明、无利<br>失信说明、专家条件说明等),并将推荐函和派        |
| <b>学历证书</b><br>竹件不能超过15M<br>智式必须是pdf,png,jpg,jpeg                   | 选择文件 未选择任何文件 土<br>附件上传格式为pdf,png,jpg,jpeg            | 表盖章后扫描发送至15719590015@139.com<br>2单位推荐专家少时,专家本人可单独下载推荐 |
| <b>R称/资格证书</b><br>的件不能超过15M<br>各式必须是pdf.png.jpg.jpeg                | 选择文件     未选择任何文件     ▲       附件上传格式为pdf,png,jpg,jpeg | 地 板由单位盖章自行上传至此处                                       |
| <b>间他材料</b><br>的件不能超过15M<br>图式必须是pdf,png,jpg,jpg                    | 选择文件     未选择任何文件     土       附件上传格式为pdf,png,jpg,jpeg | 上传                                                    |

#### ◆ 4.3提交,所有信息完成后点击"提交"等待审核 注意:提交后无法修改

| <ul> <li>单位推荐函</li> <li>附件类型</li> <li>专家头像</li> <li>附件不能超过15M</li> <li>格式必须是png.jpg.jpeg</li> <li>个人承诺书 上 (使附件务必与模板内容一致 附件不能超过15M</li> </ul> | 材料2:[单位推荐函]         上传         选择文件 未选择任何文件       ▲上传         附件上传格式为,png,jpg,jpg         选择文件 未选择任何文件         选择文件 未选择任何文件 | 操作 |  |
|----------------------------------------------------------------------------------------------------|----------------------------------------------------------------------------------------------------|----|--|
| 附件类型           专家头像           附件不能超过15M           格式必须是png.jpg.jpeg           个人承诺书           上传附件务必与模板内容一致           附件不能超过15M              | 上传         ▲ 上传           选择文件 未选择任何文件         ▲ 上传           附件上传稿式为,png,jpg,jpeg            选择文件 未选择任何文件         ▲ 上传     | 操作 |  |
| 专家头像           附件不能超过15M           格式必须是png.jpg.jpgg           个人承诺书           上传附件务必与模板内容一致           附件不能超过15M                             | 选择文件     未选择任何文件     ▲ 上传       附件上传稽式为,png,jpg,jpeg       选择文件     未选择任何文件       金 上传                                      |    |  |
| 个人承诺书<br>上传附件务必与模版内容一致<br>附件不能超过15M                                                                                                    | 选择文件 未选择任何文件                                                                                                    |    |  |
| 格式必须是pdf,png,jpg,jpeg                                                                                                    | NG14工1年1年1月2月2月9月9月9日                                                                                                    |    |  |
| <b>学历证书</b><br>附件不能超过15M<br>格式必须是pdf,png.jpg.jpeg                                                                                            | 选择文件     未选择任何文件     ▲ 上传       附件上传稽式为pdf,png,jpg,jpeg                                                                     |    |  |
| <mark>职称/资格证书</mark><br>附件不能超过15M<br>格式必须是pdf,png,jpg,jpeg                                                                                   | 选择文件     未选择任何文件     土传       附件上传格式为pdf,png,jpg,jpeg                                                                       |    |  |
| <b>其他材料</b><br>附件不能超过15M<br>格式必须是pdf,png,jpg,jpeg                                                                                            | 选择文件 未选择任何文件 土传<br>附件上传格式为pdf,png,jpg,jpeg                                                                                  |    |  |
| <b>单位推荐函</b><br>上传附件务必与模版内容一致<br>附件不能超过15M<br>格式必须是pdf.png.jpg.jpgg                                                                          | 选择文件 未选择任何文件<br>1000 1000 1000 1000 1000 1000 1000 10                                                                       |    |  |

#### ◆ 4.4流程查看。提交后可按下图进行流程查看,在流转记录里可以查看审核意见

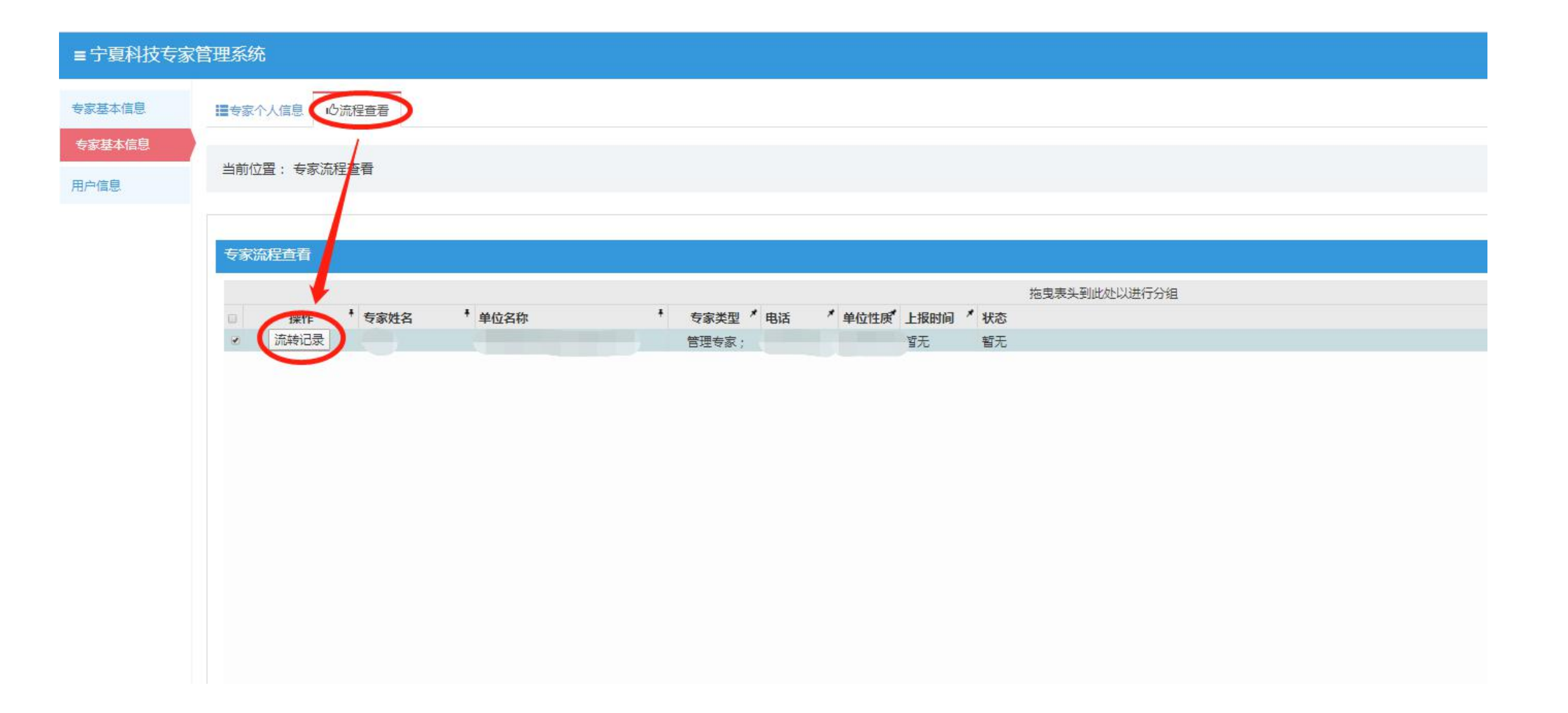

# 已在库专家信息更新操作手册

## 2022年9月

◆ 1科技专家专家库登录(https://gl.nxinfo.org.cn) 点击"科技专家库"栏目,进入登录页面

输入关键字...

搜索

▲ 用户注册 用户登录

♠首页 ◀科技业务 ♦科技奖励 ■科技创新券 ★科技成果评价 Q科技查新 ≈科技专家库 圖科技报告 ♥ 成果登记 ■科特派 ♥ 成果汇交

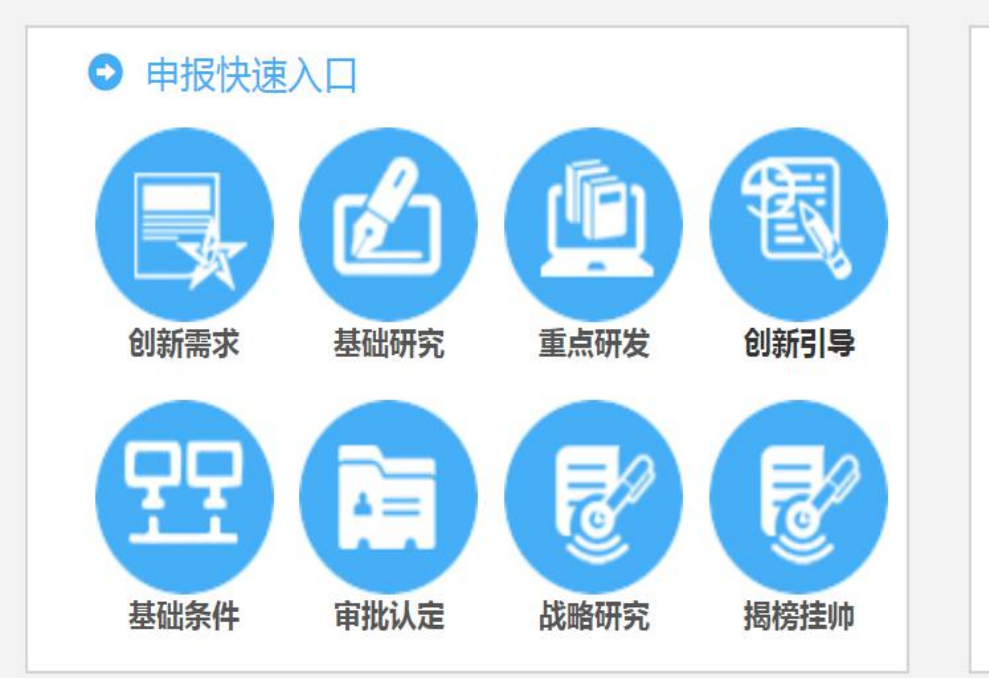

|                                    |        | 6.)                                   |
|------------------------------------|--------|---------------------------------------|
| ■》 通知公告                            | 更多     | 电话咨询                                  |
| 关于组织申报2023年自治区社会发展领域重点研发计划和科技惠 20  | 22-09- |                                       |
| 自治区科技厅关于组织申报2023年自治区 高新技术产业发展专项 20 | 22-09- | 业方术性                                  |
| 自治区科技厅关于开展自治区科技专家库集中征集与信息更新工作 20   | 22-09- | <ol> <li>(1)</li> <li>操作手册</li> </ol> |
| 自治区科技厅关于组织申报 2022年度引进区外国家高新技术企业 20 | 22-09- |                                       |
| 自治区科技厅关于组织开展2022年度自治区级科技企业孵化器认定 20 | 22-08- | 返回顶部                                  |
| 自治区科技厅关于组织开展2022年度自治区级众创空间认定工作的 20 | 22-08- | 收起                                    |

#### 举在由把 八批英国

◆ 2输入专家库账号、密码及验证码进行登录 注意:如无法打开此页面,请在上一页面在同时摁下ctrl+F5清除缓存。 如忘记密码,请点击下方"忘记密码?"进行找回

### 宁夏科技专家库管理系统

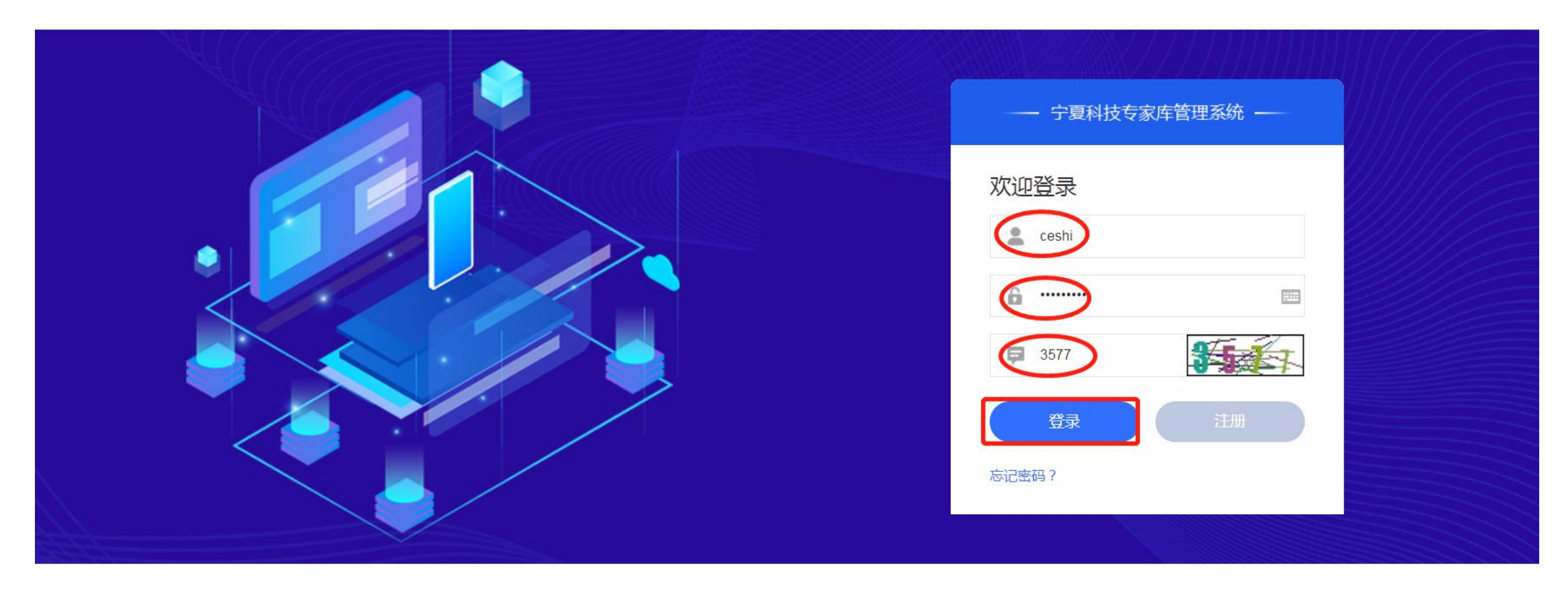

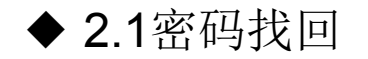

#### 宁夏科技管理信息系统 欢迎注册 已有账号?请登录 账号找回/注销手机 注册帮助 主办单位:宁夏回族自治区科学技术厅 宁ICP备05000662号-11 地 址:宁夏银川市兴庆区解放西街西桥北巷95号 邮编:750001 1填写验证码、手机号码,并点击 技术支持:宁夏科学技术发展战略和信息研究所 电话:0951-5011204、0951-5020580 点击发送验证码" 【账号找回/手机注销】 2输入"手机号码验证码"后,点 "账号找回" 验证码: 2992 击 2992 手机号码: 点击发送验证码 13895467789 3等待短信回复 手机号码验证码: 账号找回 取消

#### ◆ 3信息修改 进入页面后点击"查看(修改)个人信息"进入信息更新页面

#### 宁夏科技专家管理系统

🔮 项目系统 🗘 🧕 🛛 悠悠

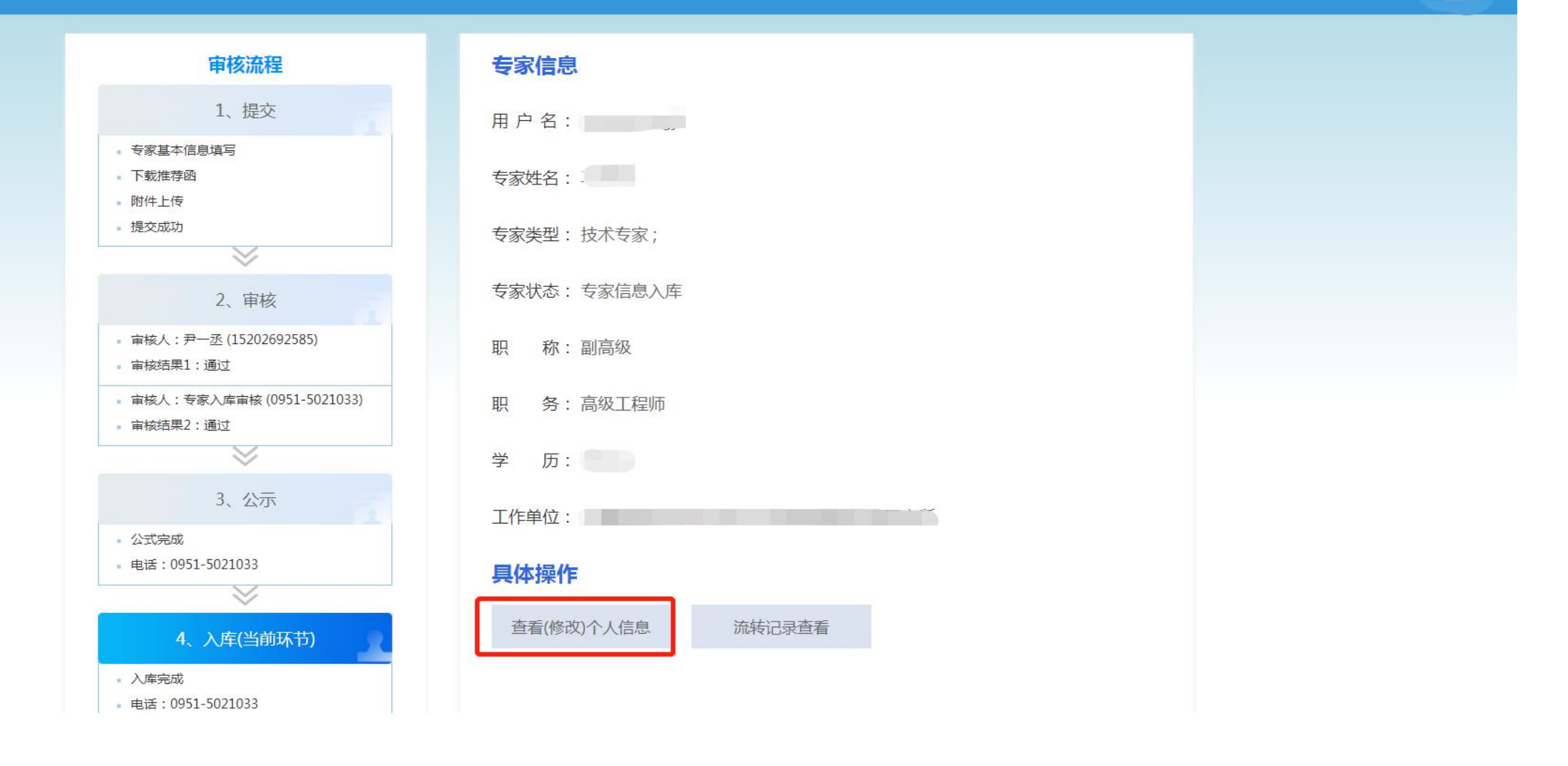

#### ◆ 3.1填写基本信息

进入页面进行基本信息的完善,带\*为必填项,本页面填完点击页面最下方"保存"

| 专家基本信息 | ▲控制首页         |      |          |         |            |     |  |
|--------|---------------|------|----------|---------|------------|-----|--|
| 田內法由   |               |      |          |         |            |     |  |
| 用户指展   |               |      |          |         |            |     |  |
|        | 当前位置:专家个人信息   |      |          |         |            |     |  |
|        | 1、基本情况 2、附件上传 |      |          |         |            |     |  |
|        | 基本情况如下:       |      |          |         |            |     |  |
|        | 姓名            |      | *        | 区内/区外   | 区内         | • * |  |
|        | 性别            | 男    | <b>*</b> | 民族      |            | *   |  |
|        | 证件类型          | 身份证  | ▼ *      | 证件号码    |            | *   |  |
|        | 出生日期          |      | × *      | 所在学院或部门 |            |     |  |
|        | 单位名称          |      |          |         |            | *   |  |
|        | 单位性质          | 事业单位 | • *      | 单位所在地   | 金凤区        | • * |  |
|        | 职称            | 副高级  | • *      | 现职称评定日期 | 2020-11-07 | × * |  |
|        | 职务            | 无    | *        | 政治面貌    | 请选择        | • * |  |
|        | 学历            | 研究生  | * *      | 学位      | 硕士         | • * |  |
|        | 手机            |      | *        | 电话      |            |     |  |
|        | 通讯地址          |      | *        | 电子邮箱    |            |     |  |

#### ◆ 3.2附件上传

进入页面上传专家头像、个人承诺书、学历证书、职称证书、其他附件(费必传) 信息和附件上传无误后点击"更新申请"等待审核(点击后信息不能修改)

| ■亍复科技专      | 家官埋糸坑                                                               |                                                         | •                        |
|-------------|---------------------------------------------------------------------|---------------------------------------------------------|--------------------------|
| 专家基本信息      | ▲控制首页                                                               |                                                         |                          |
| 用户信息        | 当前位置: 专家个人信息                                                        |                                                         |                          |
|             | 1、基本情况 2、附件上传                                                       |                                                         |                          |
|             | 附件材料模板下载                                                            |                                                         |                          |
|             | 模板名称                                                                | 下载材料                                                    |                          |
|             | 个人承诺书                                                               | (材料1:[个人承诺书]) 下载签名/                                     | 后上传至"个人承诺书"栏             |
|             | 附件类型                                                                | 上传                                                      | 操作                       |
|             | <b>专家头像</b><br>附件不能超过15M<br>格式必须是png.jpg.jpgg                       | □选择文件 未选择任何文件 ▲ 上传<br>附件上传格式为,png.jpg.jpeg              |                          |
|             | <b>个人承诺书</b><br>上传附件务必与模板内容一致<br>附件不能超过15M<br>格式必须是pdf,png,jpg,jpeg | 选择文件     未选择任何文件     土传       附件上传格式为pdf,png,jpg,jpgg   |                          |
|             | <b>学历证书</b><br>附件不能超过15M<br>格式必须是pdf,png,jpg,jpeg                   | 远择文件     未选择任何文件     ▲ 上传       附件上传植式为pdf,png,jpg,jpeg |                          |
|             | <b>职称/资格证书</b><br>附件不能超过15M<br>格式必须是pdf,png,jpg,jpeg                | 选择文件     未选择任何文件     土传       附件上传格式为pdf,png.jpg.jpeg   | 基本信息和附件上传完成后<br>点击"更新申请" |
|             | <b>其他材料</b><br>附件不能超过15M<br>格式必须是pdf,png,jpg,jpeg                   | 选择文件     未选择任何文件     ▲ 上传       附件上传格式为pdf,png,jpg,jpeg |                          |
| 116 J. A. R |                                                                     | ✔ 更新申请                                                  |                          |